# Change of Major/Minor Guide

#### Changing your Major

**Step 1:** Access your **myCoyote** page and then select **Student Center**.

| Tasks 🗸 Collaborate 🗸                                                     | Health + Wellness 🗸 | Library 🗸 | Employment V University Life V                   | Profile Selection V                 | 9 Q Q                             |
|---------------------------------------------------------------------------|---------------------|-----------|--------------------------------------------------|-------------------------------------|-----------------------------------|
|                                                                           | 🔗 my                | Coyot     | e                                                |                                     |                                   |
| My Schedule                                                               |                     |           |                                                  | Have Questions                      | ? Ask Cody! 💬                     |
| Summer 20                                                                 | 24                  |           | Fall 2024                                        |                                     |                                   |
| Class                                                                     | Days                | Location  | Instructor                                       | Top Tools                           |                                   |
| KINE 2200 C<br>Medical Terminology<br>Section 60 - LEC - 3 units          | Online              | Online    | Robert Flores<br>RFlores@csusb.edu               |                                     |                                   |
| ES 1000 🛄<br>Introduction To Ethnic Studies<br>Section 63 - LEC - 3 units | Online              | Online    | Aaron Brown<br>ABrown4@csusb.edu                 |                                     | Center Planner                    |
| U.s. Government                                                           | Online              | Online    | Fabian Borges Herrero<br>Fabian.Borges@csusb.edu | Library Coyote<br>OneSearch OneCard | Coyote myCAP +<br>Connection PAWS |

#### **Step 2:** Once on the Student Center page, select the **gray dropdown arrow**.

| View Full Site              |                        |           |                            |       |                      |
|-----------------------------|------------------------|-----------|----------------------------|-------|----------------------|
| Academics                   |                        |           |                            |       | Q Search for Classe  |
|                             |                        | Search    | >                          | Holds |                      |
|                             |                        |           | Plan                       | >     | No Holds.            |
| This Week's Schedule        |                        |           | Enroll                     | >     | To Do Lint           |
| CLASS                       | SCHEDULE               | DEADLINES | My Academics               | >     | IO DO LIST           |
| KINE 2200-60<br>LEC (60398) | 0-60 TBA<br>000 ONLINE |           | Enroll in CSU Fully Online | >     | No To Do's.          |
| M Weekly Schedule           |                        |           | PAWS                       |       | Enrollment Dates     |
| Weekly Schedule             |                        |           | Schedule Planner           |       | Open Enrollment Date |

#### Step 3: A drop-down menu will appear, select Change of Majors/Minors.

| Academics               | ^                       |
|-------------------------|-------------------------|
| Apply / View Graduation | Change of Majors/Minors |
| Class Schedule          | Course History          |
| Course Repeat Request   | Enrollment Verification |
| Enrollment: Add         | Enrollment: Drop        |
| Enrollment: Edit        | Enrollment: Swap        |
| Exam Schedule           | Grade Forgiveness       |

#### Step 4: Select Create New Request to be directed to the next page.

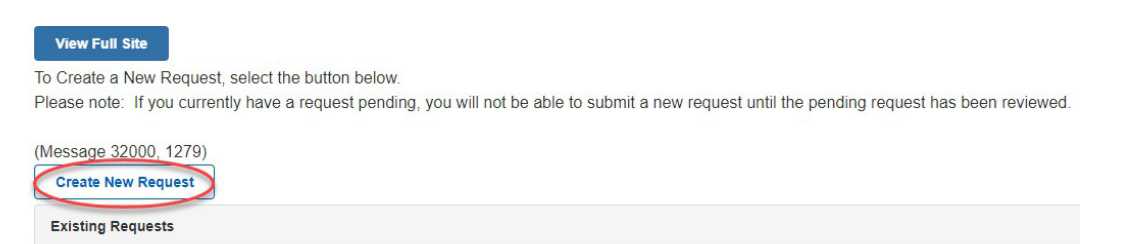

Step 5: Select Change from the dropdown menu, then after select the Search for New Plan.

| (Message 32000, 1269)                                                                                                    |                                                                          |                    |
|----------------------------------------------------------------------------------------------------|--------------------------------------------------------------------------|--------------------|
| Declared Major(s) / Minor(s)                                                                                                    |                                                                          |                    |
| PROPOSED MAJOR/MINO                                                                                                    | DR 🔺 CURRENT MAJOR/MINOR                                                 | ACADEMIC PLAN TYPE |
| Change > Search for New Plan                                                                                                    | Bachelor of Arts - Communication - Strategic Communication Concentration | Major              |
| To ADD secure of a second second seco |                                                                          |                    |
| <ol> <li>Select Search for New Plan . You will be directed to a search page.</li> <li>To add more than one major/minor, select the plus (+) icon.</li> </ol>                                                                                                    |                                                                          |                    |
| (Message 32000, 1264)<br>Add Major(s) / Minor(s)                                                                                                    |                                                                          |                    |
|                                                                                                    |                                                                          | Cancel Next        |
| (Message 32000, 1269)                                                                                                    |                                                                          |                    |
| Declared Major(s) / Minor(s)                                                                                                    |                                                                          |                    |
| PROPOSED MAJORMING                                                                                                    | DR 🔺 CURRENT MAJORMINOR                                                  | ACADEMIC PLAN TYPE |
| 1 Change V Search for New Plan                                                                                                    | Bachelor of Arts - Communication - Strategic Communication Concentration | Major              |
| To ADD Keep                                                                                                    |                                                                          |                    |
| 1. Choose the Add Major(s)/Minor(s) button below.                                                                                                    |                                                                          |                    |
| <ol> <li>Select Search for New Plan 1 for win be directed to a search page.</li> <li>To add more than one major/minor, select the plus (+) icon.</li> </ol>                                                                                                    |                                                                          |                    |
| (Message 32000, 1264)                                                                                                    |                                                                          |                    |
|                                                                                                    |                                                                          |                    |
|                                                                                                    |                                                                          | Cancel Next        |
|                                                                                                    |                                                                          |                    |
| Step 6: Enter the name of the major in the Sear                                                                                                    | ch Box, then select <b>Search</b> .                                      |                    |

Enter the name of the major and/or minor (e.g. English) in the Search box, then select "Search".

\*Please Note: Impacted majors (or pre-majors) are not available through this process. Please contact the department of the major for further instructions.

| (Message 32000, 1259)                                                                              |
|----------------------------------------------------------------------------------------------------|
| English                                                                                            |
| Search                                                                                             |
| Calact major or minor than "OV" to advance to the payt page or "Cancel" to return to the haginning |

Select major or minor then "OK" to advance to the next page or "Cancel" to return to the beginning.

# **Step 7:** Select the major and then **OK** to proceed to the next page.

|   | SELECT THIS ROW | DESCRIPTION                   |       |    |                                                                         |
|---|-----------------|-------------------------------|-------|----|-------------------------------------------------------------------------|
|   | Select this row | English - Linguistics Conc    | Major | BA | Bachelor of Arts - English - Linguistics Concentration                  |
| 1 | Select this row | English-Creative Writing Conc | Major | BA | Bachelor of Arts - English - Creative Writing Concentration             |
|   | Select this row | English - Literature Conc     | Major | BA | Bachelor of Arts - English - Literature Concentration                   |
|   | Select this row | English-Rhetoric & Writing St | Major | BA | Bachelor of Arts - English - Rhetoric and Writing Studies Concentration |
|   |                 |                               |       |    | ОК Сапсеі                                                               |

Step 8: Double check to make sure the proposed major is correct, then select Next.

| (Message 32000, 1269)                                                                                                    |                                                                                                    |                                                             |   |                                                                          |      |                     |
|----------------------------------------------------------------------------------------------------|----------------------------------------------------------------------------------------------------|-------------------------------------------------------------|---|--------------------------------------------------------------------------|------|---------------------|
| Declared Major(s) / Minor(                                                                                                    | s)                                                                                                  |                                                             |   |                                                                          |      |                     |
|                                                                                                    |                                                                                                    | PROPOSED MAJOR/MINOR                                        | - | CURRENT MAJOR/MINOR                                                      | ▲ A0 | CADEMIC PLAN TYPE 🔺 |
| 1 Change ~                                                                                                    | Search for New Plan                                                                                 | Bachelor of Arts - English - Creative Writing Concentration |   | Bachelor of Arts - Communication - Strategic Communication Concentration |      | Major               |
| To ADD a Major/Minor:<br>1. Choose the Add Major<br>2. Select "Search for Ney<br>3. To add more than one<br>(Message 32000, 1264)<br>+ Add Major(s) / Minor(s) | r(s)/Minor(s) button below.<br>w Plan". You will be directed t<br>major/minor, select the plus<br>) | o a search page.<br>(+) icon.                               |   |                                                                          |      |                     |

Cancel Next

**Step 9:** Provide a reason for the change of major request in the box provided and then select **Submit**.

| Message 32000, 1260)                                                                     |                                                                                                    |       |
|------------------------------------------------------------------------------------------|----------------------------------------------------------------------------------------------------|-------|
| Declared Major(s) / Minor(s)                                                             |                                                                                                    |       |
|                                                                                          |                                                                                                    |       |
| 1 Bachelor of Arts - Comr                                                                | nunication - Strategic Communication Concentration                                                        | Major |
| ~                                                                                        |                                                                                                    |       |
| Proposed Change(s)                                                                       |                                                                                                    |       |
|                                                                                          |                                                                                                    |       |
| ACTION                                                                                   |                                                                                                    |       |
| 1 Change                                                                                 | Bachelor of Arts - English - Creative Writing Concentration                                               | Major |
|                                                                                          |                                                                                                    |       |
| Your submission will go throug<br>Wessage 32000, 1600<br>Career change; pursuing a teach | n an approval process. Please provide the reason for this request in the box below, then select "Submit". |       |

## Changing your Minor

Step 1: Select Keep on the dropdown menu by your major, then select Add Major(s)/Minor(s).

| (Message 32000, 1269)                                                                                                    |                                                                          |                    |       |  |  |
|----------------------------------------------------------------------------------------------------|--------------------------------------------------------------------------|--------------------|-------|--|--|
| Declared Major(s) / Minor(s)                                                                                                    |                                                                          |                    |       |  |  |
|                                                                                                    | CURRENT MAJORIMINOR                                                      | ACADEMIC PLAN TYPE | -     |  |  |
| 1 Keep ~                                                                                                    | Bachelor of Arts - Communication - Strategic Communication Concentration |                    | Major |  |  |
| To ADD a Major/Minor:<br>1. Choose the Add Major(s)/Minor(s) button below.<br>2. Select "Search for New Plan". You will be directed to a search page. |                                                                          |                    |       |  |  |
| 3. To add more than one major/minor, select the plus (+) icon.<br>(Massage 2000, 1204)                                                                |                                                                          |                    |       |  |  |
| + Add Major(s) / Minor(s)                                                                                                    |                                                                          |                    |       |  |  |
|                                                                                                    |                                                                          | Cancel             | Next  |  |  |

## Step 2: Select Search for New Plan to be guided to the next page.

| To ADD a Major/Minor:                                                   |                                                   |             |  |  |  |  |  |
|-------------------------------------------------------------------------|---------------------------------------------------|-------------|--|--|--|--|--|
| 1. Choose the Add Major(s)/Minor(s) button below.                       | 1. Choose the Add Major(s)/Minor(s) button below. |             |  |  |  |  |  |
| 2. Select "Search for New Plan". You will be directed to a search page. |                                                   |             |  |  |  |  |  |
| 3. To add more than one major/minor, select the plus (+) icon.          |                                                   |             |  |  |  |  |  |
| (Message 32000, 1264)                                                   |                                                   |             |  |  |  |  |  |
| + Add Major(s) / Minor(s)                                               |                                                   |             |  |  |  |  |  |
| Major(s) / Minor(s) to Add                                              |                                                   |             |  |  |  |  |  |
|                                                                         | ADD                                               | DELETE      |  |  |  |  |  |
| 1 Search for New Plan                                                   | + Add                                             | X Delete    |  |  |  |  |  |
|                                                                         |                                                   |             |  |  |  |  |  |
|                                                                         |                                                   | Cancel Next |  |  |  |  |  |

## **Step 3:** Enter the name of the minor in the Search Box then select **Search**.

| Enter the name of the major and/or minor (e.g. English) in the Search box, then select   | "Search".                                                   |             |
|------------------------------------------------------------------------------------------|-------------------------------------------------------------|-------------|
| *Please Note: Impacted majors (or pre-majors) are not available through this process.    | Please contact the department of the major for further inst | structions. |
| (Message 32000, 123)                                                                     |                                                             |             |
| Spanish                                                                                  |                                                             |             |
| Search                                                                                   |                                                             |             |
| Select major or minor then "OK" to advance to the next page or "Cancel" to return to the | ne beginning.                                               |             |
| (Message 32000, 1274)                                                                    |                                                             |             |
| SELECT THIS ROW                                                                          | DES                                                         | ESCRIPTION  |
| Select this row                                                                          |                                                             |             |
|                                                                                          |                                                             | ок          |

# **Step 4:** Select the minor then **OK** to proceed to the next page.

| Enter the name of the major and/or minor (e.g. English) in the Search box, then select "Search". |                                                                                                    |                    |     |                                                                                           |  |  |  |
|--------------------------------------------------------------------------------------------------|----------------------------------------------------------------------------------------------------|--------------------|-----|-------------------------------------------------------------------------------------------|--|--|--|
| *Please Note: Impacted majors (or                                                                | *Please Note: Impacted majors (or pre-majors) are not available through this process. Please contact the department of the major for further instructions. |                    |     |                                                                                           |  |  |  |
| (Message 32000, 1259)                                                                            |                                                                                                    |                    |     |                                                                                           |  |  |  |
| Spanish                                                                                          |                                                                                                    |                    |     |                                                                                           |  |  |  |
| Search                                                                                           |                                                                                                    |                    |     |                                                                                           |  |  |  |
| Select major or minor then "OK" to                                                               | advance to the next page or "Cancel" to retu                                                                                                    | irn to the beginni | ng. |                                                                                           |  |  |  |
| (Message 32000, 1274)                                                                            |                                                                                                    |                    |     |                                                                                           |  |  |  |
| SELECT THIS ROW                                                                                  | DESCRIPTION                                                                                                    | <b>^</b>           |     |                                                                                           |  |  |  |
| Select this row                                                                                  | Lib Stds-Spanish Studies                                                                                                    | Major              | BA  | Bachelor of Arts - Liberal Studies - Spanish Studies Concentration                        |  |  |  |
| Select this row                                                                                  | Span-Hisp Lang, Lit & Civ                                                                                                    | Major              | вА  | Bachelor of Arts - Spanish - Hispanic Language, Literature and Civilization Concentration |  |  |  |
| Select this row                                                                                  | Span-Hisp Lang, Lit & Civ                                                                                                    | Major              | BA  | Bachelor of Arts - Spanish - Hispanic Language, Literature and Civilization Concentration |  |  |  |
| <ul> <li>Select this row</li> </ul>                                                              | Spanish                                                                                                    | Minor              |     | Minor in Spanish                                                                          |  |  |  |
| Select this row                                                                                  | Spanish - Business Studies                                                                                                    | Major              | BA  | Bachelor of Arts - Spanish - Business Studies Concentration                               |  |  |  |
| Select this row                                                                                  | Spanish - Comm Studies Conc                                                                                                    | Major              | BA  | Bachelor of Arts - Spanish - Communication Studies Concentration                          |  |  |  |
| Select this row                                                                                  | Spanish - Hispanic Studies                                                                                                    | Major              | BA  | Bachelor of Arts - Spanish - Hispanic Studies Concentration                               |  |  |  |
| Select this row                                                                                  | Spanish - Hispanic Studies                                                                                                    | Major              | BA  | Bachelor of Arts - Spanish - Hispanic Studies Concentration                               |  |  |  |
| Select this row                                                                                  | Spanish - Business Studies                                                                                                    | Major              | вА  | Bachelor of Arts - Spanish - Business Studies Concentration                               |  |  |  |
|                                                                                                  |                                                                                                    |                    |     | Cancel                                                                                    |  |  |  |
| <u></u>                                                                                          |                                                                                                    |                    |     |                                                                                           |  |  |  |

# **Step 5:** Once returned to the Academic Plan page, select **Next**.

| (Message 32000, 1269)                                                                                                    |                                                |                    |                  |       |          |      |  |  |  |  |
|----------------------------------------------------------------------------------------------------|------------------------------------------------|--------------------|------------------|-------|----------|------|--|--|--|--|
| Declared Major(s) / Minor(s)                                                                                                    |                                                |                    |                  |       |          |      |  |  |  |  |
|                                                                                                    |                                                | ACADEMIC PLAN TYPE | -                |       |          |      |  |  |  |  |
| 1 Keep v                                                                                                    | Bachelor of Arts - Communication - Strategic C |                    |                  | Major |          |      |  |  |  |  |
|                                                                                                    |                                                |                    |                  |       |          |      |  |  |  |  |
| To ADD a Major/Minor: 1. Choose the Add Major(s)/Minor(s) button below. 2. Select "Search for New Plan". You will be directed to a search page. 3. To add more than one major/minor, select the plus (+) icon. (Message 32000, 1264) |                                                |                    |                  |       |          |      |  |  |  |  |
| Major(s) / Minor(s) to Add                                                                                                    |                                                |                    |                  |       |          |      |  |  |  |  |
|                                                                                                    |                                                |                    |                  | ADD   | DELETE   |      |  |  |  |  |
| 1 Search for New Plan                                                                                                    | Min                                            | nor                | Minor in Spanish | + Add | X Delete |      |  |  |  |  |
|                                                                                                    |                                                |                    |                  |       | Cancel   | Next |  |  |  |  |

**Step 6:** Verify your proposed change and enter the reason for this change. Then select **Submit**.

| (Message 32000, 1260)<br>From                                                                                                    |                                                                            |                            |                                                                          |          |        |  |  |  |  |
|----------------------------------------------------------------------------------------------------|----------------------------------------------------------------------------|----------------------------|--------------------------------------------------------------------------|----------|--------|--|--|--|--|
| D                                                                                                    | eclared                                                                    | clared Major(s) / Minor(s) |                                                                          |          |        |  |  |  |  |
|                                                                                                    |                                                                            |                            |                                                                          |          |        |  |  |  |  |
|                                                                                                    | 1 Bachelor of Arts - Communication - Strategic Communication Concentration |                            |                                                                          | Major    |        |  |  |  |  |
| Te                                                                                                    |                                                                            |                            |                                                                          |          |        |  |  |  |  |
|                                                                                                    |                                                                            |                            |                                                                          |          |        |  |  |  |  |
|                                                                                                    | lopose                                                                     | a change(s)                |                                                                          |          |        |  |  |  |  |
|                                                                                                    | ACTION 🔺                                                                   |                            |                                                                          |          |        |  |  |  |  |
|                                                                                                    | 1                                                                          | Кеер                       | Bachelor of Arts - Communication - Strategic Communication Concentration | Major    |        |  |  |  |  |
|                                                                                                    | 2                                                                          | Add                        | Minor in Spanish                                                         |          |        |  |  |  |  |
|                                                                                                    |                                                                            |                            |                                                                          |          |        |  |  |  |  |
| Your submission will go through an approval process. Please provide the reason for this request in the box below, then select "Submit".<br>(Message 32000, 1286) |                                                                            |                            |                                                                          |          |        |  |  |  |  |
| Career change; pursuing teaching credential.                                                                                                    |                                                                            |                            | edential.                                                                |          |        |  |  |  |  |
|                                                                                                    |                                                                            |                            |                                                                          |          |        |  |  |  |  |
|                                                                                                    |                                                                            |                            |                                                                          |          |        |  |  |  |  |
|                                                                                                    |                                                                            |                            | Back                                                                     | k Cancel | Submit |  |  |  |  |